# Configuration des options Ping entre CUCM et le CUBE

#### Contenu

Introduction Conditions préalables Conditions requises Components Used Informations générales Configuration Vérification Dépannage

## Introduction

Ce document explique comment activer les options de Ping entre Cisco Unified Communications Manager (CUCM) et Cisco Unified Border Element (CUBE).

Contribution de Luis J. Esquivel Blanco, ingénieur TAC Cisco.

## Conditions préalables

#### **Conditions requises**

Cisco vous recommande de prendre connaissance des rubriques suivantes :

- Administration de Cisco Call Manager
- Administration de Cisco Unified Border Element (élément) ou Gateway (passerelle)
- Session Initiation Protocol (SIP)

#### **Components Used**

- Routeur à services intégrés de Cisco (ISR4351/K9)
- Cisco Unified Communications Manager 12.0
- Téléphone IP Cisco Unified

The information in this document was created from the devices in a specific lab environment. All of the devices used in this document started with a cleared (default) configuration. Si votre réseau est en ligne, assurez-vous de bien comprendre l'incidence possible des commandes.

## Informations générales

Il est important de vérifier de quelle façon CUCM fait un appel à partir d'une ligne principale SIP, comme indiqué ci-dessous :

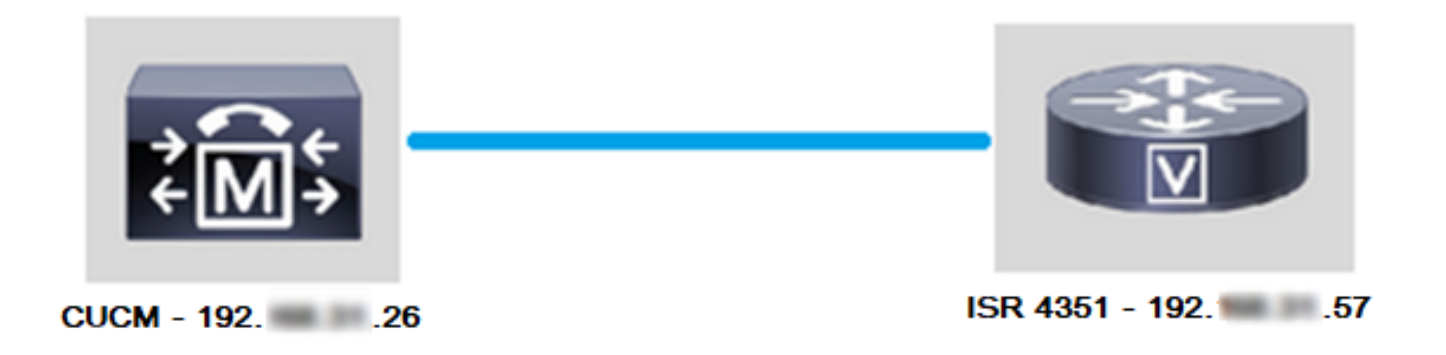

Pour que CUCM puisse faire un appel à partir d'une ligne principale SIP, il continue d'établir une connexion TCP (Transmission Control Protocol) en trois étapes avec l'adresse IP précisée dans la page de configuration de la ligne principale (ou Trunk), comme l'illustre l'image :

| SIP Information               |  |  |  |  |  |  |  |  |  |
|-------------------------------|--|--|--|--|--|--|--|--|--|
| SIT Information               |  |  |  |  |  |  |  |  |  |
| - Destination                 |  |  |  |  |  |  |  |  |  |
| Destination                   |  |  |  |  |  |  |  |  |  |
| Destination Address is an SRV |  |  |  |  |  |  |  |  |  |
| Destination Address           |  |  |  |  |  |  |  |  |  |
| 1* 19257                      |  |  |  |  |  |  |  |  |  |
|                               |  |  |  |  |  |  |  |  |  |

La connexion TCP en trois étapes dans Wireshark ressemble à l'illustration :

| Source |     | Destination | ] | Protocol | Length | Info         |                                                   |
|--------|-----|-------------|---|----------|--------|--------------|---------------------------------------------------|
| 192.   | .26 | 19257       |   | TCP      | 74     | 38672 → 5060 | 0 [SYN] Seq=0 Win=14600 Len=0 MSS=1460 SACK_PERM= |
| 192.   | .57 | 19226       |   | TCP      | 60     | 5060 → 38672 | 2 [SYN, ACK] Seq=0 Ack=1 Win=4128 Len=0 MSS=1460  |
| 192.   | .26 | 19257       |   | TCP      | 54     | 38672 → 5060 | 0 [ACK] Seq=1 Ack=1 Win=14600 Len=0               |
| 192.   | .26 | 19257       |   | SIP      | 1271   | Request: INV | /ITE sip:5123@19257:5060                          |

Cette opération s'effectue en fonction de chaque appel, par nœud; CUCM est donc obligé d'attendre un délai d'expiration pour le message de synchronisation (SYN) ou une erreur du service SIP avant d'essayer une autre ligne Trunk ou une autre GW (passerelle).

Pour résoudre ce problème, vous devez activer les options Ping et vérifier proactivement l'état de vos lignes principales SIP.

Lorsque vous activez les commandes Ping sur votre ligne principale SIP, vous ajoutez également l'état de ligne principale SIP et les statistiques de durée de fonctionnement, où il est possible de surveiller l'état de chaque ligne principale SIP et de dépanner le moment où une ligne principale tombe en panne. Ces statistiques sont visibles dans la page de configuration de la ligne principale SIP.

#### Configuration

Étape 1. Activez la commande ping SIP Options dans la configuration du profil SIP :

Pour accéder au profil SIP, accédez à Cisco Unified CM Administration >> Device (appareil)

| ions     |     |         |             |   |              | -   |                                |               |      |   | .90     |
|----------|-----|---------|-------------|---|--------------|-----|--------------------------------|---------------|------|---|---------|
| atures 🔻 | Dev | vice 🔻  | Application | • | User Managem | ent | <ul> <li>Bulk Admin</li> </ul> | istration 🔻   | Help | • |         |
|          |     | CTI Rou | ute Point   |   |              |     |                                |               |      |   |         |
|          |     | Gateke  | eper        |   |              |     |                                |               | _    |   | _       |
|          |     | Gatewa  | ay          |   |              |     |                                |               |      |   |         |
|          |     | Phone   |             |   |              |     |                                |               |      |   |         |
|          |     | Trunk   |             |   |              |     |                                |               | 1    |   |         |
| ins with |     | Remote  | Destination |   |              |     | Clear Filter                   | 4 -           |      |   |         |
| _        |     | Device  | Settings    |   | •            |     | Device Defaul                  | ts            |      |   |         |
|          |     |         |             |   |              |     | Firmware Loa                   | d Information |      |   | ir sear |
|          |     |         |             |   |              |     | Default Device                 | Profile       |      |   |         |
|          |     |         |             |   |              |     | Device Profile                 |               |      |   |         |
|          |     |         |             |   |              |     | Phone Button                   | Template      |      |   |         |
|          |     |         |             |   |              |     | Softkey Templ                  | ate           |      |   |         |
|          |     |         |             |   |              |     | Phone Service                  | s             |      |   |         |
|          |     |         |             |   |              |     | SIP Profile                    |               |      |   |         |
|          |     |         |             |   |              |     | Common Devic                   | ce Configurat | tion |   | -       |

>> Device Settings (paramètres de l'appareil) >> SIP Profile comme illustré dans l'image :

• Cliquez sur Find (rechercher) et choisissez de créer un nouveau profil SIP, de modifier un profil SIP déjà existant ou de faire une copie d'un profil SIP. Pour cet exemple, créez une copie du profil SIP standard (Standard SIP Profile), comme illustré dans les images :

| SIP Profile Configuration                     |                                                                                           |  |  |  |  |  |  |
|-----------------------------------------------|-------------------------------------------------------------------------------------------|--|--|--|--|--|--|
| 🗋 Copy 🎦 Reset 🧷 Apply Config 异 Add New       |                                                                                           |  |  |  |  |  |  |
| -Status                                       |                                                                                           |  |  |  |  |  |  |
| i Status: Ready                               |                                                                                           |  |  |  |  |  |  |
| All SIP devices using this profile must be    | All SIP devices using this profile must be restarted before any changes will take affect. |  |  |  |  |  |  |
| SIP Profile Information                       |                                                                                           |  |  |  |  |  |  |
| Name*                                         | Standard SIP Profile                                                                      |  |  |  |  |  |  |
| Description Default SIP Profile               |                                                                                           |  |  |  |  |  |  |
| Default MTP Telephony Event Payload Type* 101 |                                                                                           |  |  |  |  |  |  |

• Renommez le nouveau profil SIP et activez les options Ping comme illustré dans l'image :

| SIP Profile Configuration                                  |                  |                                                  |                            |  |  |  |
|------------------------------------------------------------|------------------|--------------------------------------------------|----------------------------|--|--|--|
| Save                                                       |                  |                                                  |                            |  |  |  |
| Status                                                     |                  |                                                  |                            |  |  |  |
| G Status: Ready                                            |                  |                                                  |                            |  |  |  |
|                                                            |                  |                                                  |                            |  |  |  |
| All SIP devices using this profile must b                  | e restarted l    | before any change                                | es will take affect.       |  |  |  |
|                                                            |                  |                                                  |                            |  |  |  |
| SIP Profile Information                                    |                  |                                                  |                            |  |  |  |
| Name*                                                      | Options Pin      | g SIP Profile                                    |                            |  |  |  |
| Description                                                | Default SIF      | Profile                                          |                            |  |  |  |
| Default MTP Telephony Event Payload Type*                  | 101              |                                                  |                            |  |  |  |
| Early Offer for G.Clear Calls*                             | Disabled         |                                                  | ~                          |  |  |  |
| User-Agent and Server header information*                  | Send Unifie      | Send Unified CM Version Information as User-Agen |                            |  |  |  |
| Version in User Agent and Server Header*                   | Major And        | Minor                                            | ~                          |  |  |  |
| Dial String Interpretation*                                | Phone num        | ber consists of ch                               | haracters 0-9, *, #, and ~ |  |  |  |
| Confidential Access Level Headers*                         | Disabled         |                                                  | ~                          |  |  |  |
|                                                            |                  |                                                  |                            |  |  |  |
|                                                            |                  |                                                  |                            |  |  |  |
| SIP OPTIONS Ping                                           |                  |                                                  |                            |  |  |  |
| Enable OPTIONS Ping to monitor destination status for      | or Trunks with S | Service Type "None (D                            | efault)"                   |  |  |  |
| Ping Interval for In-service and Partially In-service Trun | ks (seconds)*    | 60                                               |                            |  |  |  |
| Ping Interval for Out-of-service Trunks (seconds)*         |                  | 120                                              |                            |  |  |  |
| Ping Retry Timer (milliseconds)*                           |                  | 500                                              |                            |  |  |  |

#### Étape 2. Ajoutez le profil SIP à la ligne principale SIP en question et cliquez sur Enregistrer :

Ping Retry Count\*

**Note**: N'oubliez pas que cette ligne principale (Trunk) doit avoir été configurée précédemment. Si vous avez besoin de conseils sur la configuration d'une ligne principale SIP, rendez-vous sur le lien suivant : <u>Guide de configuration du système</u>

6

 Accédez à Device >> Trunk et sélectionnez la ligne principale que vous souhaitez modifier, comme l'illustre l'image :

| Cisco Unified CM Ac                   | Iministration         | 1                                |          |          |           |           |         |        |
|---------------------------------------|-----------------------|----------------------------------|----------|----------|-----------|-----------|---------|--------|
| For Cisco Unified Communica           | tions Solutions       |                                  |          |          |           |           |         |        |
| Call Routing 👻 Media Resources 💌      | Advanced Features 🔻   | Dev                              | vice 🔻   | Applic   | cation 🔻  | User I    | Managen | nent 🔻 |
| le Configuration                      |                       |                                  | CTI Ro   | ute Poir | nt        |           |         |        |
|                                       |                       |                                  | Gateke   | eeper    |           |           |         |        |
| Delete Copy 🍟 Reset                   | t 🧷 Apply Config t    |                                  | Gatew    | ay       |           |           |         |        |
|                                       |                       |                                  | Phone    |          |           |           |         |        |
|                                       |                       |                                  | Trunk    |          |           |           |         |        |
| successful                            |                       |                                  | Remot    | e Destir | nation    |           |         | 1      |
| IP devices using this profile must be | e restarted before an |                                  | Device   | Setting  | js        |           | •       |        |
| ile Information                       |                       |                                  |          |          |           |           |         | _      |
|                                       | Ontione Ding SID Dre  | file                             |          |          |           |           |         | _      |
|                                       | Options Ping SIP Pro  | me                               |          |          |           |           |         | _      |
| TP Telephony Event Payload Type*      |                       |                                  |          |          |           |           |         | =      |
| the C Close Colle*                    | 101                   |                                  |          |          |           |           |         |        |
| et and Comme hander information *     | Disabled              |                                  |          |          |           |           |         |        |
| nt and Server neader information      | Send Unified CM Ver   | sion Information as User-Agen' 🗸 |          |          |           |           |         |        |
| Tober Agent and Server Header         | Major And Minor       |                                  |          |          |           |           | 4       |        |
| g interpretation                      | Phone number consi    | sts c                            | of chara | acters   | 0-9, *,   | #, and    | $\sim$  |        |
| Find and List Trunks                  |                       |                                  |          |          |           |           |         |        |
| Add New Elect All                     | Clear All 🙀 Delete S  | Select                           | ted Q    | Res      | et Select | ed        |         |        |
| Status                                |                       |                                  |          |          |           |           |         |        |
| 1 records found                       |                       |                                  |          |          |           |           |         |        |
|                                       |                       |                                  |          |          |           |           |         |        |
| Trunks (1 - 1 of 1)                   |                       |                                  |          |          |           |           |         |        |
| Find Trunks where Device Name         | ✓ begins              | with                             | י י      | TAC      |           |           | [       | Find   |
|                                       |                       |                                  |          | Select   | item or   | r enter s | search  | text 🗸 |
|                                       | Name <sup>▲</sup>     |                                  | Descrip  | tion     | Ca        | alling Se | arch Sp | ace    |
|                                       | TAC-SIP-Trunk         | TAC                              | SIP T    | runk     |           |           |         |        |

- Notez que l'état (Status), la raison du statut (Status Reason) et la durée (Duration) sont définis selon N/A (sans objet).
- Sélectionnez le profil SIP approprié, puis cliquez sur Save (enregistrer)

|   | SIP Information                          |                                                                                                    |                          |                  |        |               |          |  |
|---|------------------------------------------|----------------------------------------------------------------------------------------------------|--------------------------|------------------|--------|---------------|----------|--|
| 1 |                                          |                                                                                                    |                          |                  |        |               |          |  |
| I | Destination                              |                                                                                                    |                          |                  |        |               |          |  |
| I | Destination Address is an SRV            |                                                                                                    |                          |                  |        |               |          |  |
| I | Destination Add                          | dress                                                                                                    | Destination Address IPv6 | Destination Port | Status | Status Reason | Duration |  |
| I | 1* 192 .57                               |                                                                                                    |                          | \$060            | N/A    | N/A           | N/A      |  |
| I | MTO Preferred Origination Codes          | (marked and the second second s |                          |                  |        |               |          |  |
| L | MTP Preferred Originating Codec*         | 711ulaw                                                                                                    |                          |                  |        |               |          |  |
| L | BLF Presence Group*                      | Standard Presence group                                                                                                    | ~                        |                  |        |               |          |  |
| I | SIP Trunk Security Profile*              | Non Secure SIP Trunk Profile                                                                                                    | ~                        |                  |        |               |          |  |
| I | Rerouting Calling Search Space           | < None >                                                                                                    | ~                        |                  |        |               |          |  |
| I | Out-Of-Dialog Refer Calling Search Space | < None >                                                                                                    | ~                        |                  |        |               |          |  |
| I | SUBSCRIBE Calling Search Space           | < None >                                                                                                    | ~                        |                  |        |               |          |  |
| I | SIP Profile*                             | Options Ping SIP Profile                                                                                                    | View Details             |                  |        |               |          |  |
| I | DTMF Signaling Method*                   | No Preference                                                                                                    | ~                        |                  |        |               |          |  |
| 1 |                                          |                                                                                                    |                          |                  |        |               |          |  |

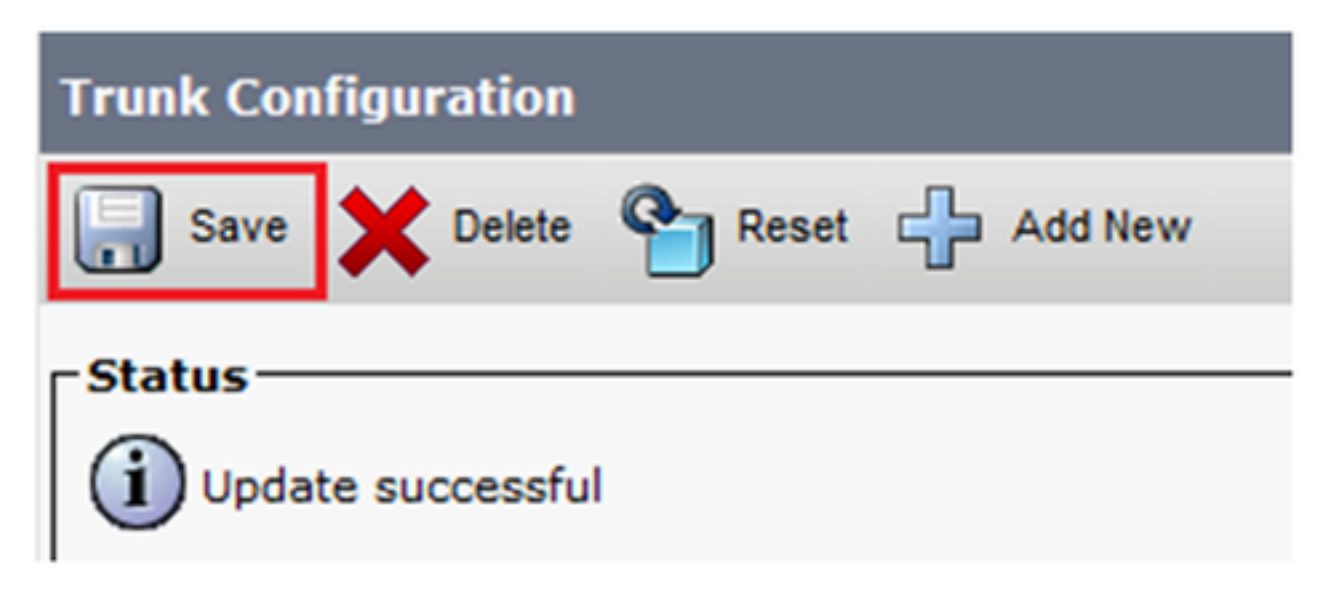

 Àce stade, CUCM doit être en mesure de surveiller l'état de la ligne principale de SIP (SIP trunk), comme l'illustre l'image :

| Trunks (1 - 1 of 1)      | )                                                                                                    |               |                      |              |               |             |               |          |              |                  |            |                                             |
|--------------------------|----------------------------------------------------------------------------------------------------|---------------|----------------------|--------------|---------------|-------------|---------------|----------|--------------|------------------|------------|---------------------------------------------|
| Find Trunks where Device | ind Trunks where Device Name v begins with v tac Find Clear Filter 4 select item or enter search text v |               |                      |              |               |             |               |          |              |                  |            |                                             |
|                          | Name *                                                                                                  | Description   | Calling Search Space | Device Pool  | Route Pattern | Partition   | Route Group   | Priority | Trunk Type   | SIP Trunk Status |            | SIP Trunk Duration                          |
|                          | TAC-SIP-Trunk                                                                                           | TAC SIP Trunk |                      | Default      | <u>5XXX</u>   |             |               |          | SIP Trunk    | Full Service     | Time In Fi | ull Service: 0 day 0 hour 2 minutes         |
| -SIP Information         | JP Information                                                                                          |               |                      |              |               |             |               |          |              |                  |            |                                             |
| Destination Address      | s is an SRV                                                                                             |               |                      |              |               |             |               |          |              |                  |            |                                             |
| 1* 192. 57               | Destination Address                                                                                     |               | Destinatio           | n Address IP | /6            | Des<br>5060 | tination Port |          | Status<br>up | Status           | Reason     | Duration<br>Time Up: 0 day 0 hour 4 minutes |

Étape 3. (Facultatif) Activez **les options** SIP **Ping** à l'extrémité éloignée de la ligne principale SIP. Dans ce cas : 192.X.X.57 (ISR 4351)

 Accédez à l'élément ou à la passerelle Cisco Unified Border (Element ou Gateway) d'ISR et confirmez le numéro d'accès à l'homologue auquel vous souhaitez ajouter les options Ping, comme l'illustre l'image :

LESQUIVE-4351-A(config) #do show run | sec dial-peer voice 100 dial-peer voice 100 voip description CUCM dial-peer session protocol sipv2 session target ipv4:192. ,26 dtmf-relay rtp-nte sip-kpml codec g7llulaw

• Ajoutez des options Ping à l'aide de la commande : voice-class sip options-keepalive, comme illustré dans l'image :

```
LESQUIVE-4351-A(config) #do show run | sec dial-peer voice 100
dial-peer voice 100 voip
description CUCM dial-peer
session protocol sipv2
session target ipv4:192. .26
dtmf-relay rtp-nte sip-kpml
codec g711ulaw
LESQUIVE-4351-A(config) #dial-peer voice 100
LESQUIVE-4351-A(config-dial-peer) #voice-class sip options-keepalive
```

#### Vérification

Utilisez cette section afin de confirmer que les messages d'options sont échangés correctement.

**Note**: Si vous devez comprendre comment exécuter une saisie de paquets sur le port CUCM eth0, suivez les instructions de ce lien : <u>Saisie de paquets dans le modèle de l'appareil</u> <u>CUCM</u>

 Notez que la connexion TCP en trois étapes n'est effectuée qu'une fois, lorsque la ligne principale est redémarrée. Par la suite, nous n'avons que des messages d'OPTIONS envoyés de CUCM vers ISR où un 200 OK est attendu en tant que réponse. Ces messages sont échangés toutes les 60 secondes par défaut.

| Source | Destination | Protocol | Length | Info                                                |
|--------|-------------|----------|--------|-----------------------------------------------------|
| 192    | 192         | TCP      | 74     | 46535 → 5060 [SYN] Seq=0 Win=14600 Len=0 MSS=1460 S |
| 19257  | 19226       | TCP      | 60     | 5060 → 46535 [SYN, ACK] Seq=0 Ack=1 Win=4128 Len=0  |
| 192    | 19257       | TCP      | 54     | 46535 → 5060 [ACK] Seq=1 Ack=1 Win=14600 Len=0      |
| 192    | 192         | SIP      | 451    | Request: OPTIONS sip:192. 57:5060                   |
| 19257  | 19226       | TCP      | 60     | 5060 → 46535 [ACK] Seq=1 Ack=398 Win=3731 Len=0     |
| 192    | 19226       | SIP/SDP  | 1014   | Status: 200 OK                                      |

• Notez que les messages d'options sont uniquement envoyés de 192.X.X.26 (CUCM) vers 192.X.X.57 (ISR), car seul CUCM est configuré pour surveiller l'état de la ligne principale :

| Time  | Source          | Destination | Protocol | Length | Info                              |
|-------|-----------------|-------------|----------|--------|-----------------------------------|
| 13:37 | 46.029581 19226 | 192. 57     | SIP      | 451    | Request: OPTIONS sip:192. 57:5060 |
| 13:37 | 46.031672 19257 | 192. 26     | SIP/SDP  | 1014   | Status: 200 OK                    |
| 13:38 | 47.552245 19226 | 192. 57     | SIP      | 451    | Request: OPTIONS sip:192. 57:5060 |
| 13:38 | 47.554691 19257 | 192. 26     | SIP/SDP  | 513    | Status: 200 OK                    |
| 13:39 | 48.895232 19226 | 192. 57     | SIP      | 452    | Request: OPTIONS sip:192. 57:5060 |
| 13:39 | 48.897399 19257 | 192. 26     | SIP/SDP  | 1014   | Status: 200 OK                    |
| 13:40 | 50.418479 19226 | 192. 57     | SIP      | 451    | Request: OPTIONS sip:192. 57:5060 |
| 13:40 | 50.420957 19257 | 192. 26     | SIP/SDP  | 1014   | Status: 200 OK                    |
| 13:41 | 51.014881 19226 | 192         | SIP      | 451    | Request: OPTIONS sip:192. 57:5060 |
| 13:41 | 51.017117 19257 | 192. 26     | SIP/SDP  | 1013   | Status: 200 OK                    |
| 13:42 | 52.389610 19226 | 192. 57     | SIP      | 451    | Request: OPTIONS sip:192. 57:5060 |

 Maintenant, lorsqu'un appel est effectué, CUCM sait déjà que la ligne principale est à l'état opérationnel et envoie immédiatement une invitation :

| 192. | 57 | 192   | SIP/SDP | 1013 Status: 200 OK                      |
|------|----|-------|---------|------------------------------------------|
| 192. | 26 | 19257 | SIP     | 451 Request: OPTIONS sip:192. 57:5060    |
| 192. | 57 | 192   | SIP/SDP | 1013 Status: 200 OK                      |
| 192. | 26 | 19257 | SIP     | 1271 Request: INVITE sip:5123@19257:5060 |

• Si vous avez procédé à l'étape 3 (la configuration facultative sur CUBE), vous voyez les

messages d'options envoyés dans les deux sens :

| 192 | 26   | SIP     | 440 Request: OPTIONS sip:192 26:5060 |
|-----|------|---------|--------------------------------------|
| 192 | , 57 | SIP     | 449 Status: 200 OK                   |
| 192 | , 57 | SIP     | 452 Request: OPTIONS sip:192 57:5060 |
| 192 | .26  | SIP/SDP | 1014 Status: 200 OK                  |

### Dépannage

Pour résoudre les problèmes liés aux options Ping dans CUCM, vous avez besoin de ce qui suit :

- La meilleure option pour commencer consiste à effectuer des captures de paquets à partir du port Eth0 de CUCM, plus de détails : <u>Capture de paquets sur le modèle d'appliance CUCM</u>
   Ouvrez la capture avec Wireshark, logiciel tiers gratuit, et filtrez avec SIP.
- Vous pouvez également consulter les traces détaillées de Cisco Callmanager, les télécharger avec RTMT, trouver les étapes ici : <u>Comment collecter des traces pour CUCM 9.x ou version</u> <u>ultérieure</u>
- Vérifiez les codes de raison SIPTrunkOOS dans ce lien : <u>Message d'erreur système</u>
   -Local = 1 (délai d'expiration de la demande)

-Local = 2 (la pile SIP locale n'est pas en mesure de créer une connexion de socket avec l'homologue distant)

-Local = 3 (échec de la requête DNS)

Pour résoudre les problèmes liés aux options Ping dans ISR4351, vous avez besoin de ce qui suit :

- Débogage des messages CCSIP
- Débogage ccapi inout
- Captures de paquets à partir de l'interface qui pointe vers CUCM